# WiFi CAM VN-XMF30

#### Uživatelský manuál

Výrobce si vyhrazuje právo měnit parametry výrobku bez uvědomění prodejce. Tyto změny se mohou týkat designových úprav, barvy svitu LED diod, nebo také aplikace do mobilního telefonu. Tyto změny nesnižují kvalitu funkčnosti výrobku a jsou do manuálu zaváděny až na základě zpětné vazby od zákazníků.

## 1. Zapínání kamery

Ještě než kameru zapojíte do napájení pomocí přiloženého adaptéru, vložte micro SD paměťovou kartu o max. kapacitě 128GB (kartu dokoupíte ve všech hypermarketech v oddělení eletro). Pokud vkládáte kartu větší než 32GB ujistěte se, že je formátování v systému FAT32.

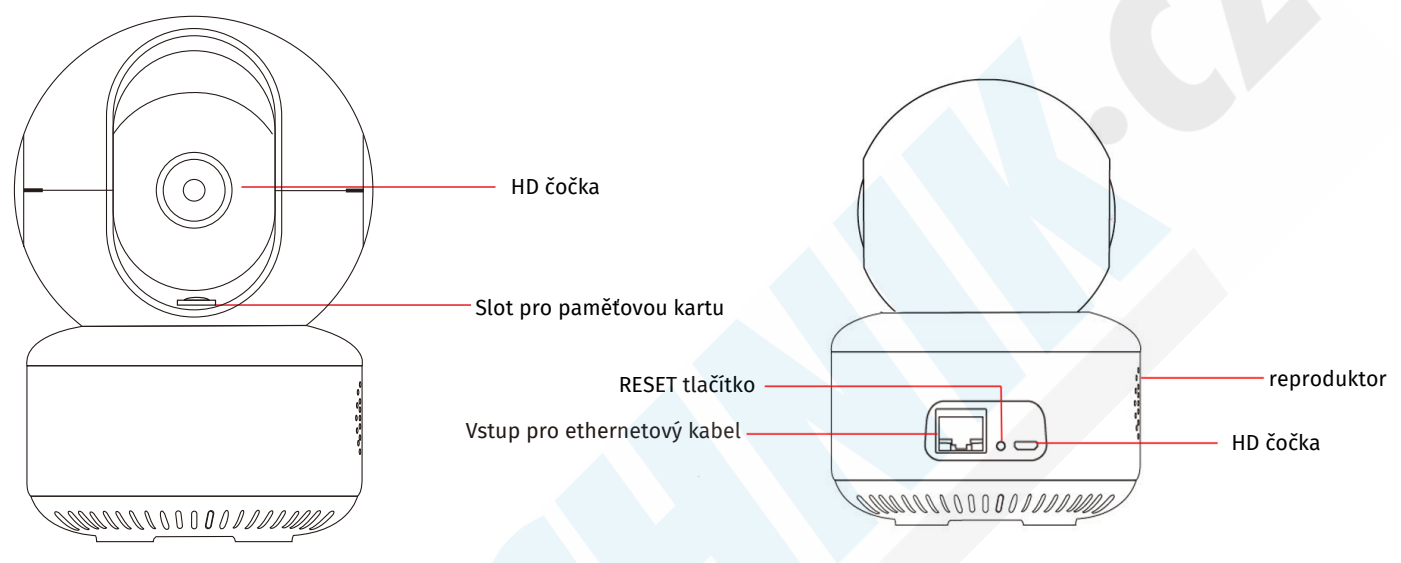

Pro vložení paměťové karty je nutné otočit čočku směrem nahoru

# 1. Zapojení do napájení a LAN sítě

Pro bezdrátové párování s aplikací, stačí kameru zapojit do napájení. Následně kameru resetujte podržením tlačítka pro RESET. Kamera by měla zvukově upozornit na úspěšný reset.

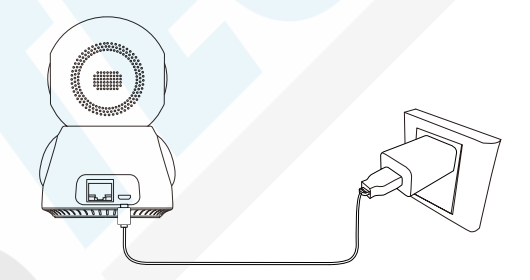

Pro drátové připojení propojte kameru s routerem pomocí síťového kabelu (není součástí balení) a poté zapojte kameru do napájení.

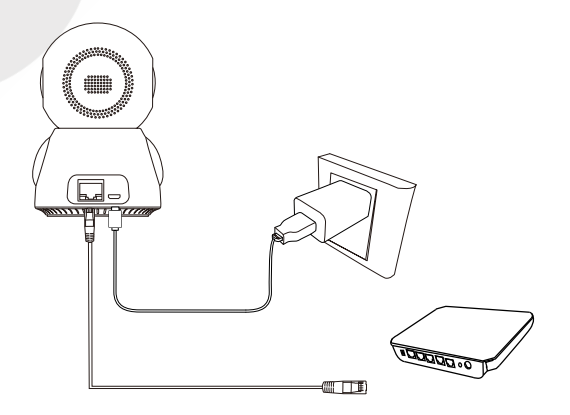

# 1. Stažení a instalace aplikace

Otevřete **App Store** (*pro iOS*) nebo**Google Play Store**(*pro Android*) ve Vašem mobilním telefonu. Vyhledejte "iCSee" nebo oscanujte QR kód níže pro instalaci aplikace (na webové stránce si zvolíte svůj operační systém)

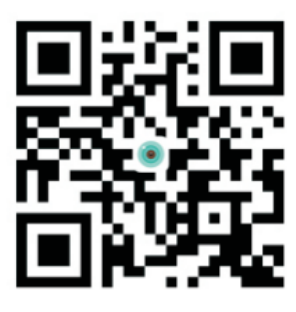

ICSee

## 2. Instalace aplikace

Než začnete...

> Ujistěte se, že je iCSee aplikace správně nainstalována.

> Ujistěte se, že jste připojeni k připojení 2.4GHz Wi-Fi, NE 5GHz síti, ta není podporována.

1.)Spusťte aplikaci iCSee a zvolte pro registraci tapněte na "Sign Up" v levém dolním rohu. 2.) Zadejte e-mailovou adresu a klikněte na "Next". Na e-mail Vám přijde verifikační kód, který vyplňte. POZOR! KÓD MŮŽE DORAZIT TAKÉ DO SPAMU ZKONTROLUJTE VŠECHNY SLOŽKY VAŠEHO E-MAILU. U POSKYTOVATELE SEZNAM.CZ CHODÍ KÓD S VÝRAZNÝM ZPOŽDĚNÍM. V následujícím kroku vyplňte uživatelské jméno, které si přejete používat pro přihlašování a 2x heslo.

| 11:40 😂 🕈 🕏 Log       | رون چ الد الد %<br>N | 11:40 <b>● ♥</b> \$                | * al al 📚 🚥 | 11:40 😂 🕈 5   | в                | * af          | .ul 🔅 🎯               | 11:41 😂 🕈 🌩<br>< Verification Code | - (1) (1) (1) (1) (1) (1) (1) (1) (1) (1) |
|-----------------------|----------------------|------------------------------------|-------------|---------------|------------------|---------------|-----------------------|------------------------------------|-------------------------------------------|
|                       |                      | Email                              |             | Verificati    | on Code          |               |                       | UserName and Pass                  | sword                                     |
|                       |                      | Please input the correct email add | ress        | Codes has be  | en sent to:hesso | vka@gmail.cor | m                     | UserName                           |                                           |
|                       |                      | Next S                             | tep         |               |                  |               |                       | Please input password              | $\otimes$                                 |
|                       |                      |                                    |             | 115s Try agai | n                |               |                       | Confirm Password                   | Ø                                         |
| Username UserName/Ema |                      |                                    |             |               |                  |               |                       | Comple                             | ste                                       |
| Password Please Input | Password Ø           |                                    |             |               |                  |               |                       |                                    |                                           |
| Save PW               | 🗹 Auto Login         |                                    |             | 4             | 0                | 0             |                       |                                    |                                           |
| Logi                  | n                    |                                    |             | 1             | 2                | 3             | -                     |                                    |                                           |
| Sign Up               | Forget Password      |                                    |             | 4             | 5                | 6             |                       |                                    |                                           |
| Quick Lo              | igin                 |                                    |             | 7             | 8                | 9             | $\left(\times\right)$ |                                    |                                           |
| 🖗 f                   |                      | < Mobile phone                     |             | ,             | 0                |               | $\leftarrow$          |                                    |                                           |
| • •                   | 4                    |                                    | •           |               |                  | •             |                       |                                    | •                                         |

Registrovat se můžete také zrychleně pomocí facebook účtu, nebo ostatních aplikací.

Budete vyzváni k povolení přístupu k notifikacím. Pro upozornění na detekce pohybu je nutné toto povolení udělit tlačítkem SET.

| To ensure that the    | e application can be     |
|-----------------------|--------------------------|
| pushed normally, plea | use open the application |
| [Notificat            | ion access]              |
| Cancel                | Set                      |

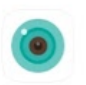

4.) Tapněte do prázdné obrazovky, nebo do pravého horního rohu na symbol "+" 5.) Tapněte na "Wi-Fi Camera" 6.) Potvrďte "Next" pokud kamera hlásí "Waiting to configuration" Pokud ne, tak jí RESETUJTE. 7.) Již se automaticky vyplní název Wifi sítě, ke které je připojen Váš mobilní telefon. Pokud chcete kameru připojit k jinému routeru, vyberte jinou síť tapnutím do okýnka. Vyplňte heslo k Vaší Wifi síti a potvrďte nastavení tlačítkem **CONFIRM**.

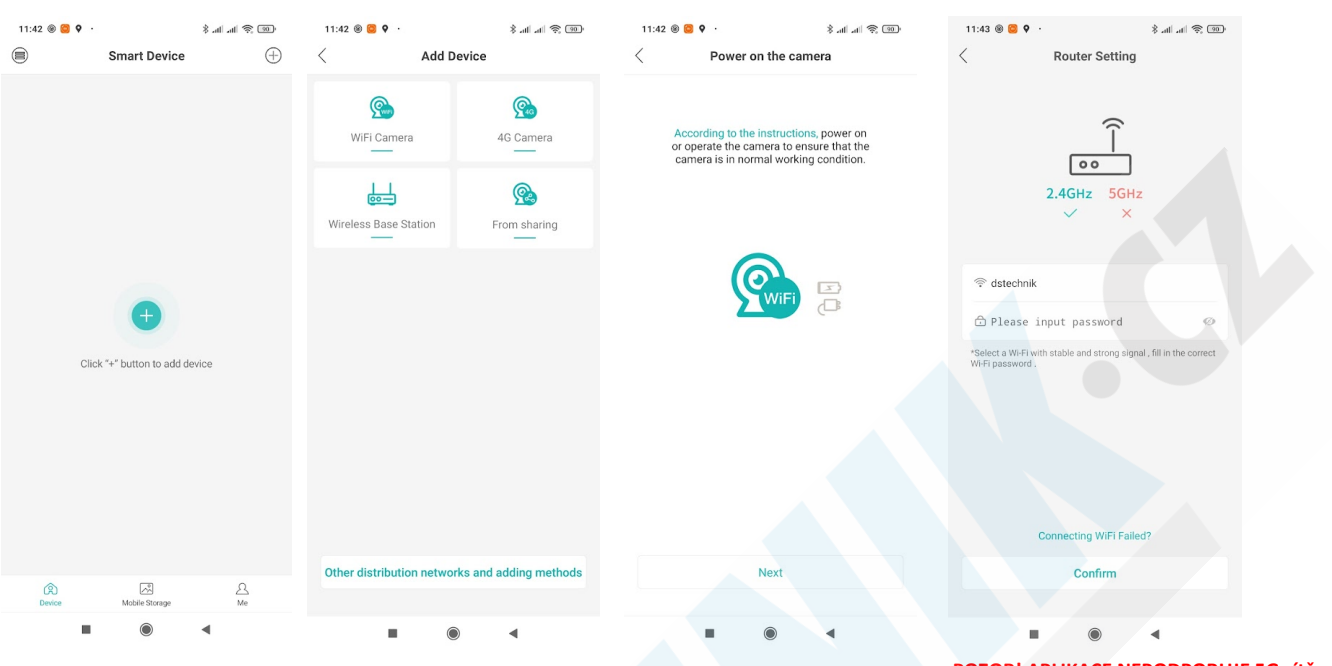

POZOR! APLIKACE NEPODPORUJE 5G sítě, připojujte kameru pouzek 2.4GHz síti.

#### 7.) Tapněte na tlačítko "Next"

| 11:43 ⊛ 😂 🕈 →<br>Image: Interpretent of the second second sec | اله اله اله (۱۱) ش<br>mobile phone                                                           |
|----------------------------------------------------------------------------------------------------|----------------------------------------------------------------------------------------------|
|                                                                                                    |                                                                                              |
| X                                                                                                    |                                                                                              |
| <ul> <li>Please put the QRcode towar</li> <li>to keep a distance of 20 to 30</li> <li>And hear the device prompt to</li> <li>If you hear the device prompt</li> </ul>                                                                                                    | d the device.<br>) orn, waiting for the scan.<br>ake the phone.<br>configuration successful. |
|                                                                                                    |                                                                                              |
|                                                                                                    |                                                                                              |
| Next                                                                                                    |                                                                                              |

8.) Na obrazovce se zobrazí QR
kód. Vezměte telefon a přibližte
QR kód k čočce kamery, aby
kamera mohla kód přečíst. cca. 20
- 30cm.

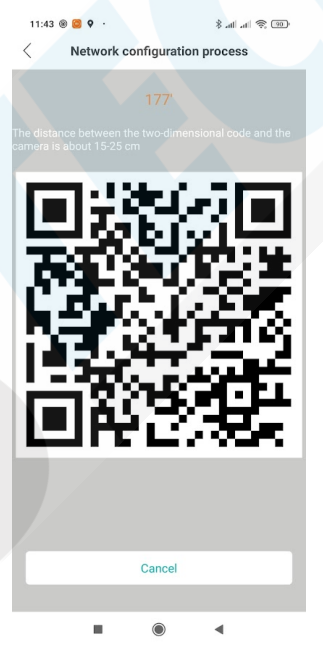

9.) Nyní je nutné zadat heslo pro přístup ke kameře. Toto heslo slouží k tomu, aby se Vám na kameru nemohl připojit nikdo zvenčí.

| Set Password                                                                                          | ł                                       |
|----------------------------------------------------------------------------------------------------|-----------------------------------------|
|                                                                                                    |                                         |
|                                                                                                    |                                         |
|                                                                                                    |                                         |
| Set Password                                                                                          |                                         |
| ee28df5dfad948                                                                                        | lee                                     |
| Set New Password                                                                                      | Ø                                       |
|                                                                                                    |                                         |
| Confirm New Password                                                                                  | Ø                                       |
| *Password setting failed, long pres<br>restore factory settings. Afterwards<br>again, reset password. | ss reset button to<br>s, add the device |
|                                                                                                    |                                         |
|                                                                                                    |                                         |
|                                                                                                    |                                         |
|                                                                                                    |                                         |

Pozn. heslo si zapamatujte. V případě eklamace sdělte toto heslo technikovi. / opačném případě bude reklamace amítnuta. Případně kameru řádně odstraňte z aplikace a zresetujte.

#### 10.) Pojmenujte kameru dle svého přání a potvrďte tlačítkem "Save"

11.)Vyberte první možnost, pokud chcete, aby se nahrávalo video 24/7. Druhou možnost vyberte, pokud chcete, aby se nahrávání spouštělo až při detekci pohybu. 12.) Pokud povolíte Alarm Push Switch funkci, budete již upozorněni na každý registrovaný pohyb

|                      |             |                        |     |                       |                            |     | 0                 | <i>,</i> ,   | ,           |
|----------------------|-------------|------------------------|-----|-----------------------|----------------------------|-----|-------------------|--------------|-------------|
| 11:44 🛞 😂 🕈 ·        |             | ee 🔅 h. h. \$          | 11> | 44 🛞 😂 🛛 ·            | ) 📚 lin. In. \$            | 90. | 11:45 🛞 😂 🍳 ·     |              | @ @ h. h. * |
| <                    | Pick a name | e                      |     | Confi                 | ig Guide                   |     | (                 | Config Guide |             |
|                      |             |                        | S   | elect device local    | record storage mod         | e   | Alarm Push Switch |              |             |
|                      |             |                        |     | Normal(Been recordir  | ng)                        |     |                   |              |             |
|                      |             |                        |     | Alarm (recording only | when the alarm is triggere | ed) |                   |              |             |
| Setup<br>Living Room | Bedroom     | e device<br>Guest Room |     |                       |                            |     |                   |              |             |
| oludy                | boornay     | Comuor                 |     |                       |                            |     |                   |              |             |
| Garage               | Balcony     |                        |     |                       |                            |     |                   |              |             |
|                      | Robot1      | 8                      |     |                       |                            |     |                   |              |             |
|                      |             |                        |     | Device ha             | as no SD card              |     |                   |              |             |
|                      | Save        |                        |     | Ne>                   | kt Step                    |     |                   | Done         |             |
|                      | ۲           | •                      |     |                       | • •                        |     |                   |              | •           |
|                      |             |                        |     |                       |                            |     |                   | Ŭ            |             |
|                      |             |                        |     |                       |                            |     |                   |              |             |

 $\sim$ 

### Message Historie detekcí pohybu s fotografiemi

| Message                     | Správa zařízení (Device Management):     | Device Management ×<br>ee28df5d****48ee                                            |
|-----------------------------|------------------------------------------|------------------------------------------------------------------------------------|
| ~                           | dojde-li k výpadku zobrazí se "Offline"  | Message Historie detekcí pohybu s fotografiemi                                     |
|                             | < Zobrazení obrazu kamery                | Share Sdílení kamery s jiným uživatelem, musí mít nainstalovanøu stejnou aplikaci. |
|                             | Sdílení kamery s jiným uživatelem, musí  | Alarm Aktivace/Deaktivace detekce pohybu                                           |
| ~ <u>(</u> ) @              | Nastavení detekce pohyhu                 | Settings Nastavení                                                                 |
| Share Housekeeping Settings | Housekeeping Hostervern decence points d | Cloud Storage Cloudové úložiště (za poplatek)                                      |
|                             | Settings Nastavení                       | Code Zobrazení QR kódu kamery pro sdílení                                          |
|                             | _                                        | Delete Odstranit                                                                   |
|                             |                                          |                                                                                    |

uložené snímky

*№* 

Mobile S A Me

Nastavení účtu

#### **OBRAZ KAMERY:**

| 11:45 🛞 🙆 🍳 ·                        |                                       | 🧠 🤅 lh. lh. 🖇                                                                                              |                     |                                      |                                    |                                                                                                    |  |  |
|--------------------------------------|---------------------------------------|----------------------------------------------------------------------------------------------------|---------------------|--------------------------------------|------------------------------------|----------------------------------------------------------------------------------------------------|--|--|
| <                                    | kamer                                 | <b>a</b> ලි                                                                                                |                     |                                      |                                    |                                                                                                    |  |  |
|                                      | 130,14KB/                             | /S 🔶                                                                                                    |                     |                                      |                                    |                                                                                                    |  |  |
|                                      |                                       | 2021-00-14 (11.4) (21                                                                                      |                     |                                      |                                    |                                                                                                    |  |  |
| Ū× UHD                               | AUTO                                  | ×                                                                                                    | <                   | Odposlech                            |                                    |                                                                                                    |  |  |
| -28                                  |                                       | e<br>e                                                                                                    | FHD                 | Přepínání mezi k                     | valitou SD. HD a                   | • FHD                                                                                                    |  |  |
| Auto Track                           |                                       | Cruise control                                                                                             | AUTO                | Zohrazení: 4:3 ne                    | aho 16.9                           |                                                                                                    |  |  |
|                                      |                                       |                                                                                                    |                     |                                      | , , , ,                            |                                                                                                    |  |  |
|                                      |                                       |                                                                                                    | ~                   | Rychle nahravan                      | i nahravky pro s                   | dileni pres e-mail, whatsapp, messenger atd.                                                               |  |  |
| (A)                                  |                                       |                                                                                                    |                     | Zobrazení přes co                    | elou obrazovku                     |                                                                                                    |  |  |
| Playback                             | Long press to in                      | Snapshot                                                                                                   | -ZF<br>Auto Track   | Aktivace otáčení<br>pohybující se ob | í kamery za oso<br>jekt sledovat a | bou. Pokud kamera detekuje pohyb bude<br>nahrávat video.                                                   |  |  |
|                                      |                                       |                                                                                                    |                     | Auto Track                           |                                    |                                                                                                    |  |  |
|                                      | 2.0                                   |                                                                                                    |                     | Auto Track Switch                    |                                    | < Tapnutím na tento symbol přepnete a aktivujete                                                           |  |  |
|                                      |                                       | PIZ                                                                                                    |                     | Sensitivity                          | High >                             | < Citlivost detekce (low- nízká, middle - střední, high -<br>vvsoká)                                       |  |  |
| -                                    |                                       | •                                                                                                    |                     | Watch Time                           | 5M >                               | < Čas sledování. Např. po 5 minutách přestane kamera<br>objekt sledovat a otočí se zpět do výchozí pozice. |  |  |
|                                      |                                       |                                                                                                    |                     | Set Wa                               | atch                               |                                                                                                    |  |  |
| Disyback Zpětne                      | é přehráv                             | vání záznamů                                                                                               | ©<br>Cruise control | Kamera se bude                       | otáčet a monit                     | orovat okolí po dobu 12 sekund                                                                             |  |  |
| Mikro                                | fon pro m                             | nluvení, kamera m                                                                                          | á zabudova          | aný reproduktor.                     |                                    |                                                                                                    |  |  |
| Long press to intercom               |                                       |                                                                                                    |                     | , , ,                                |                                    |                                                                                                    |  |  |
| Rychlá                               | i fotograf                            | īe                                                                                                    |                     |                                      |                                    |                                                                                                    |  |  |
|                                      |                                       |                                                                                                    |                     |                                      |                                    |                                                                                                    |  |  |
| S NASTAV                             | 'ENİ:                                 |                                                                                                    |                     |                                      |                                    |                                                                                                    |  |  |
| 11:47 🛞 🙆 🕈 ·                        | Settinas                              | '08 \$ ∥h. ∥h. \$                                                                                          |                     |                                      |                                    |                                                                                                    |  |  |
|                                      | , , , , , , , , , , , , , , , , , , , |                                                                                                    |                     |                                      |                                    |                                                                                                    |  |  |
| Basic Settings                       | Zá                                    | ikladni nastaveni (jaz<br>mčna boda                                                                        | ryk, zrcadlov       | /é zobrazení,)                       |                                    |                                                                                                    |  |  |
|                                      |                                       | inena nesta                                                                                                |                     |                                      |                                    |                                                                                                    |  |  |
|                                      | vs                                    |                                                                                                    | ексе ропур          | u                                    |                                    |                                                                                                    |  |  |
| Storage Manage                       |                                       | astavení uroziste                                                                                          | مريمهن طفاله        | n indraha záznamu                    | záznam audia, k                    | ualita obrazu                                                                                              |  |  |
| It Advanced Setting                  | ince R                                | ozšířená nastavení                                                                                         | uvum. uerki         | i jeunono zuznumu,                   | 202110111 00010, K                 |                                                                                                    |  |  |
| Network Setting                      |                                       | astavení WiiEi sítě (n                                                                                     | okud změnít         | a umíctění kameny                    |                                    |                                                                                                    |  |  |
| <ul> <li>Ø One kev shadir</li> </ul> | ng Ok                                 | kamžité zablokování                                                                                        | přenosu obi         | razu z kamerv                        |                                    |                                                                                                    |  |  |
| 🤛 One key shadir                     | 's                                    |                                                                                                    |                     |                                      |                                    |                                                                                                    |  |  |
| About                                | inj Inj                               | Informace o kameře, aktualizace firmwaru kamery, je-li k dispozici, sy nchronizace času kamery s telefonem |                     |                                      |                                    |                                                                                                    |  |  |

| 12:55 🛞 🗄 😂 \cdots                                                                                 | 18 🔅 III. III. 8    |                                                                                                    |
|----------------------------------------------------------------------------------------------------|---------------------|----------------------------------------------------------------------------------------------------|
| < Basic Settings                                                                                   | Save                |                                                                                                    |
| Tone                                                                                               |                     | Doprovodný zvuk                                                                                             |
| Device Name                                                                                        | kamera >            | Změna názvu                                                                                                 |
| Flip Left-Right                                                                                    |                     | Zrcadlové otočení                                                                                           |
| Flip Upside-Down                                                                                   |                     | Otočení vzhůru nohama                                                                                       |
| Device Language                                                                                    | English >           | * kamera mluví různými jazyky dle Vašeho nastavení (Chinese, English, Spanish, Portuguese)                  |
| Rotation Speed                                                                                     | Normal >            | Tuto řeč můžete zcela vypnout při kliku<br>rvchlost otáčení po posuvník u první položky "Tope"              |
| Pan tilt left and right                                                                            |                     |                                                                                                    |
| Pan tilt up and down                                                                               |                     | Zrcadlové nahrávání vzhůru nohama                                                                           |
| Speaker Volume                                                                                     | 100 >               | hlasitast reproduktoru kameru                                                                               |
|                                                                                                    |                     |                                                                                                    |
|                                                                                                    |                     |                                                                                                    |
|                                                                                                    |                     |                                                                                                    |
| Receive the message:Motio<br>ction(kamera:ee28df5d***                                              | on Dete<br>*48ee)   |                                                                                                    |
|                                                                                                    |                     |                                                                                                    |
|                                                                                                    |                     |                                                                                                    |
|                                                                                                    |                     |                                                                                                    |
|                                                                                                    | •                   |                                                                                                    |
|                                                                                                    |                     |                                                                                                    |
|                                                                                                    |                     |                                                                                                    |
| astavení detekce p                                                                                 | ohybu:              |                                                                                                    |
| Normal Alarm                                                                                       | لوں `ج` اللہ اللہ ¥ |                                                                                                    |
|                                                                                                    | _                   |                                                                                                    |
| Open                                                                                               |                     | Aktivace/deaktivace detekce pohybu                                                                          |
| Alarm Settings (Motion Detection)                                                                  |                     |                                                                                                    |
| Alarm Action Snaps                                                                                 | shot/Take a Video 🗦 | Akce kamery při detekci (fotografie, video, alarm kamery*)                                                  |
| Alarm Push<br>Notice the APP when alarm triggered                                                  |                     | Upozornění v horní liště telefonu (pokud je mobilní telefon uzamčení bude upozornění na zamykací obrazovce) |
| Push Settings<br>Message Ignore                                                                    |                     | Deaktivace unozornění v horní liště                                                                         |
| information after opening<br>Message Notification(Sound&Vibr                                       | ation)              |                                                                                                    |
| Manage sound and vibration notifications fo<br>in your mobile device's settings.<br>Other Settings | or new messages     | li má Váš telefon i zavibrovat, zda-li chcete mít upozornění i na zamvkací obrazovce či nikoliv.            |
| Advanced                                                                                           | ^                   |                                                                                                    |
| Alarm Interval                                                                                     | >                   | Jak často mají upozornění na detekci chodit                                                                 |
| Alarm Time                                                                                         | >                   | Nastavení konkrétních časů, kdy chcete aby byla detekce pohybu aktivní.                                     |
| Sensitivity                                                                                        | Middle >            | Citlivost detekce                                                                                           |
| Contaitivity                                                                                       | Middle 7            |                                                                                                    |
|                                                                                                    |                     |                                                                                                    |
|                                                                                                    |                     |                                                                                                    |
|                                                                                                    |                     |                                                                                                    |
|                                                                                                    |                     |                                                                                                    |
|                                                                                                    |                     |                                                                                                    |

\* kamera je díky reproduktoru schopna narušitele vylekat dle Vašeho nastavení. Můžete nastavit zvuk sirény, různá oznámení v angličtině jako např. Alert Area, please leave (Zabezpečená oblast, prosím odejděte) nebo můžete také nahrát svůj vlastní zvuk)

#### Rozšířené nastavení:

| 13:07 🕲 🥀 🔡 …         | * all all 🔶 🚳  |                                                                                                    |
|-----------------------|----------------|----------------------------------------------------------------------------------------------------|
| < Advanced Setting    | gs <u>Save</u> |                                                                                                    |
| Auto Track            |                |                                                                                                    |
| Auto Track Switch     |                | Aktivace/deaktivace automatického sledování pohyblivého objektu                                        |
| Auto Track Snsitivity | High >         | Citlivost (low - nízká, middle - střední, high - vysoká)                                               |
| Other Settings        |                |                                                                                                    |
| H265X                 | H265X >        | Kvalita videa (čím vyšší kvalitu nastavíte, tím větší kapacitu bude mít jeden soubor*)                 |
|                       |                | Video komprese (H264, H264+, H265X)                                                                    |
|                       |                | * při nejvyšší kvalitě použijte paměťovou kartu o rychlosti Class 10 jinak se budou záznamy zadrhávat. |
|                       |                |                                                                                                    |
|                       |                |                                                                                                    |
|                       |                |                                                                                                    |
|                       |                |                                                                                                    |
|                       |                |                                                                                                    |
|                       |                |                                                                                                    |

Page 5 of 6